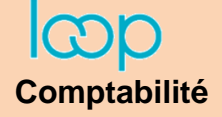

## Ressource 6.1 Paramétrer la gestion des immobilisations

Immobilisations

## 1. Paramétrer le module de gestion des immobilisations

- Ouvrez le dossier.
- Cliquez l'outil **Configuration** dans le volet gauche, puis la tuile **Immobilisations**.
- Activez l'onglet Général.
- Sélectionnez la date de départ du calcul des amortissements (jour d'acquisition, début du mois, début du mois suivant, début d'exercice suivant).
- Sélectionnez le **calendrier** à utiliser (réel où financier 30/360 jours).
- Sélectionnez le journal dans lequel passer les écritures d'achats et de cessions.
- Paramétrez les comptes à utiliser pour les enregistrements comptables.
- Cliquez sur le bouton **OK**.
- Cliquez sur la case de fermeture 🗙 de la fenêtre.

## 2. Créer les familles d'immobilisations

Les familles d'immobilisations regroupent des immobilisations de même nature. Elles simplifient les éditions et les traitements. Les paramétrages définis pour une famille sont automatiquement appliqués aux immobilisations qui sont rattachées à cette famille.

- Cliquez sur l'outil Immobilisations and la barre d'outils horizontale puis Préférences et Famille

## d'immobilisations.

- Cliquez sur le bouton + Ajouter
- Paramétrez les constantes à appliquer aux immobilisations de cette famille (n° de comptes, méthode d'amortissement, durée en mois).
- Cliquez sur le bouton OK.

Recommencez pour chaque famille à créer.
⇒ Les fiches sont listées à l'écran :

| Immobilisations > Préférences > Famille d'immobilisations |               |              |            |                    |  |  |  |  |
|-----------------------------------------------------------|---------------|--------------|------------|--------------------|--|--|--|--|
| + Ajouter 🖉 Modifier 🗎 Supprimer 🗄 Sauvegarder            |               |              |            |                    |  |  |  |  |
|                                                           | Code          | Libellé      | Compte d'i | Méthode économique |  |  |  |  |
| 1                                                         | Mat-bur       | Matériels d  | 21830000   | Dégressif          |  |  |  |  |
| 2                                                         | Installations | Installation | 21510000   | Linéaire           |  |  |  |  |
| 3                                                         | Construction  | Constructio  | 21310000   | Linéaire           |  |  |  |  |
| 4                                                         | Transport     | Matériels d  | 21820000   | Dégressif          |  |  |  |  |

| Familles d'immobilisations               |                        |      | 2 ×       |  |  |
|------------------------------------------|------------------------|------|-----------|--|--|
| Code:*                                   | trans                  |      |           |  |  |
| Libellé:*                                | Matériels de transport |      |           |  |  |
| Compte d'immobilisation:*                | 21820000               |      | ~         |  |  |
| Compte d'amortissement:*                 | 28182000               |      | ~         |  |  |
| Compte de dépréciation:                  |                        |      | Ŧ         |  |  |
| Compte de dotation:*                     | 68110000               |      | -         |  |  |
| Méthode économique:*                     | Dégressif              |      | ~         |  |  |
| Unité d'oeuvre:                          |                        |      | Ŧ         |  |  |
| Durée économique (mois):                 | 60                     |      | *         |  |  |
| Fiscal identique à l'économique: 🞯       |                        |      |           |  |  |
| Réintégration Fiscale Extra-comptable: 🗌 |                        |      |           |  |  |
| Base Fiscale:                            |                        |      | *<br>*    |  |  |
| Méthode Fiscale:                         | Dégressif              |      | v         |  |  |
| Durée Fiscale (mois):                    | 0                      |      | -         |  |  |
| Affectation:                             |                        |      | •         |  |  |
|                                          |                        |      |           |  |  |
|                                          |                        | 🗸 Ok | × Annuler |  |  |

- Cliquez la case de fermeture 🗙 de la fenêtre.

| Général | Subvention         | Crédit-bail                  |                    |
|---------|--------------------|------------------------------|--------------------|
|         | Règle de dé        | épart des amortissements:    | Jour d'acquisition |
|         |                    | Calendrier:                  | Réel               |
|         |                    | Ecritures détaillées:        |                    |
|         | Génére             | er les écritures de cession: | <b>S</b>           |
|         | Journal pour la    | a génération des écritures:  | OD                 |
|         |                    | Compte dérogatoire:          |                    |
|         |                    | Dotations dérogatoires:      |                    |
|         |                    | Reprises dérogatoires:       |                    |
| VNC de  | s cessions d'imm   | nobilisations incorporelles: | 67500000           |
| VNC o   | des cessions d'im  | mobilisations corporelles:   | 67500000           |
| VNC     | des cessions d'in  | nmobilisations financières:  | 67500000           |
| Produit | sur cessions d'éle | éments d'actif incorporels:  | 77500000           |
| Produi  | it sur cessions d' | éléments d'actif corporels:  | 77500000           |
| Produi  | t sur cessions d'e | éléments d'actif financiers: | 77500000           |